## しんきんバンキングアプリ機能追加のお知らせ

しんきんバンキングアプリがバージョンアップし、より便利にご利用いただけます。

1. バージョンアップ日 令和4年9月26日(月)

※ 下記機能をご利用するには、アプリの更新が必要です。AppストアまたはPlayストアから更新を行ってください。

2. 追加機能(個人インターネットバンキング契約者のみ)

仕送りや家賃支払い等、定期的に利用するお振込内容(振込先口座、振込金額、振込依頼人名など)を登録す る機能が追加されます。従来の振込先の登録にくらべて、振込金額、振込依頼人名などを入力することなくお振 込いただけます。なお、登録したお振込内容は個人インターネットバンキングでは使用できません。

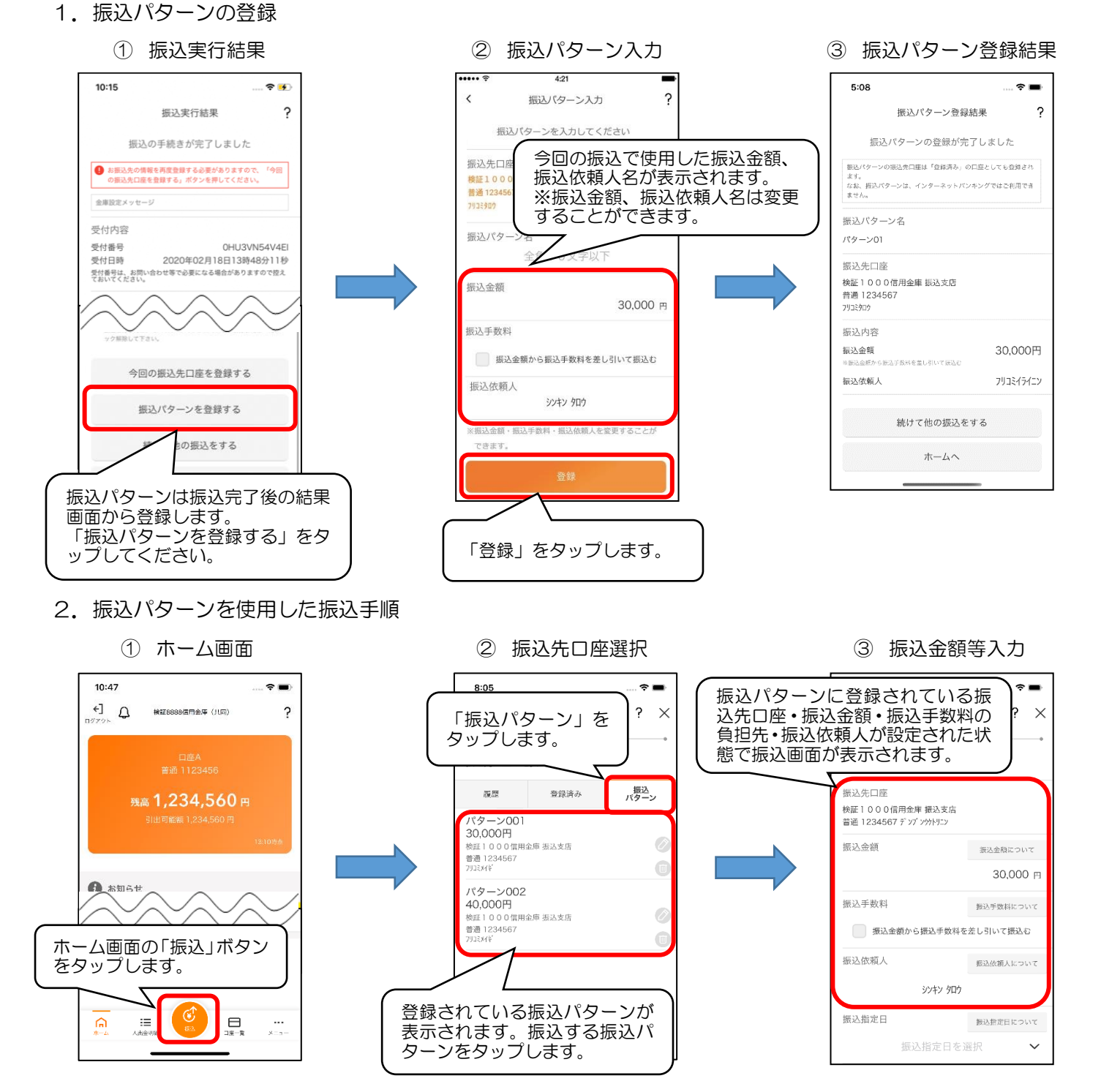